# Java Programming

Arthur Hoskey, Ph.D. Farmingdale State College Computer Systems Department

### Import a Java Maven library into an IntelliJ project.

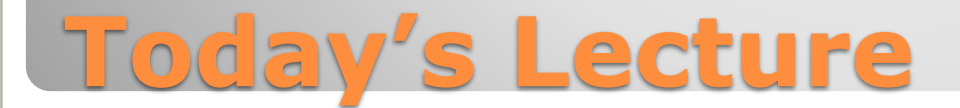

### **Overview**

1. Install the library in the local Maven repository.

2. Create a new IntelliJ project that uses Maven as the build system (this project will import and use the library).

You can name the project whatever you want (for example, mytestproject).

3. Add a Maven dependency for the library you are importing to the test project. You need the following information about the Maven library you are importing:

- Artifact id
- Group id
- Version number

4. If importing into an FXML project, update the moduleinfo.java file.

**Import Maven Library Overview** 

• Open a command prompt and navigate to the Maven executable file directory (change slightly to fit your IntelliJ version).

C:\Program Files\JetBrains\IntelliJ IDEA Community Edition 2021.3.1\plugins\maven\lib\maven3\bin

• Run the Maven install command at the command prompt. Here is the format:

mvn install:install-file -Dfile=fullfilename -DgroupId=groupId -DartifactId=artifactId -Dversion=version -Dpackaging=jar

• For example, assume you want to install the following:

file: c:\temp\PseudoAssemblyObf-1.0.jar

groupId: org.example

artifactId: PseudoAssemblyObf

version: 1.0

• Here is the command:

```
mvn install:install-file -Dfile=c:\temp\PseudoAssemblyObf-1.0.jar -
DgroupId=org.example -DartifactId=PseudoAssemblyObf -Dversion=1.0 -
Dpackaging=jar
```

Note: The mvn command requires the JAVA\_HOME environment variable to be set to the location of the JDK.

## **1. Install the Library in the Local Maven Repository**

### Create an IntelliJ project that uses the Maven build system.

You can name the project whatever you want.

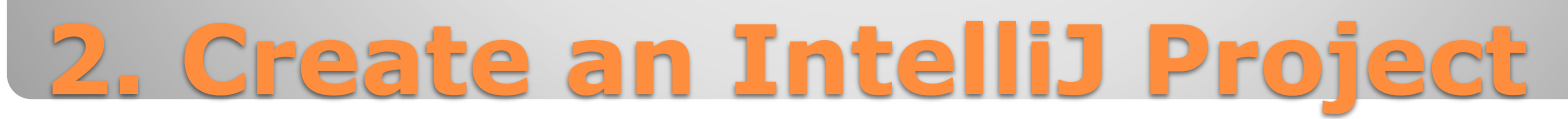

- Add a Maven dependency for the library you are importing to the test project.
- You need the following information about the Maven library you are importing:
  - Artifact id
  - Group id
  - Version
- Add a new <dependency> item to the test project's pom.xml file.
- <dependencies>
  - <dependency>
    - <groupId>GROUP ID GOES HERE</groupId>
    - <artifactId>ARTIFACT ID GOES HERE</artifactId>
    - <version>VERSION GOES HERE</version>
  - </dependency>
- </dependencies>
- Go to Maven window and press the Reload projects button.

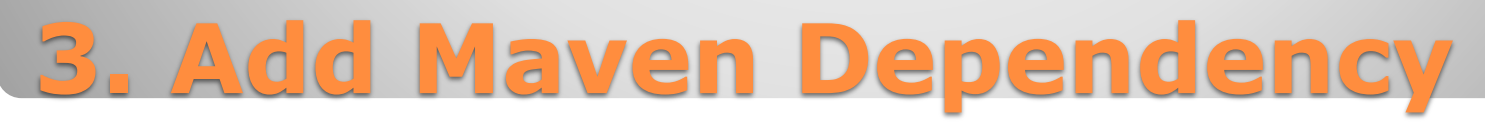

#### ONLY NECESSARY IF IMPORTING TO AN FXML PROJECT!

- The FXML project includes a module-info.java file.
- You will need to add a requires statement for the library you are importing to module-info.java.
- For example: requires PseudoAssemblyObf;

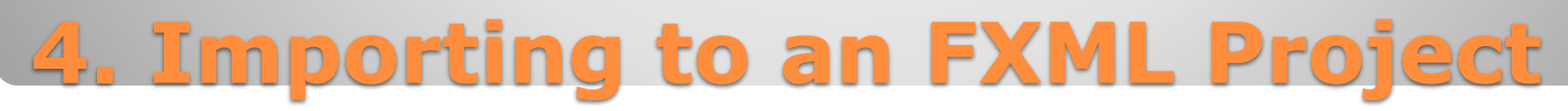

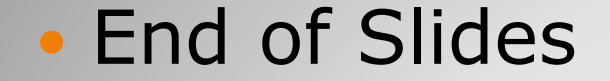

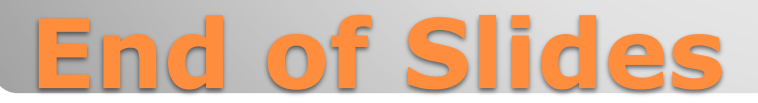